Logiciel : Radmin, Prise de contrà le à distance d'un PC, le Jeu.

**Logiciel** Posté par : JerryG Publiée le : 7/12/2010 12:00:00

**Radmin est un logiciel d'accès et de commande à distance** rapide et fiable qui permet d'utiliser un PC à distance comme si vous étiez assis devant et d'y accéder depuis de nombreux emplacements différents.

Radmin est intégralement compatible avec Windows 7 (32 et 64 bit), et prend en charge le transfert de fichier, les chats de texte et de voix multiutilisateurs, Windows security, l'authentification Kerberos, le cryptage AES à 256 bit de tous les flux de données, l'accès telnet, la gestion dâ□□écrans multiples et la technologie DirectScreenTransferâ□¢.

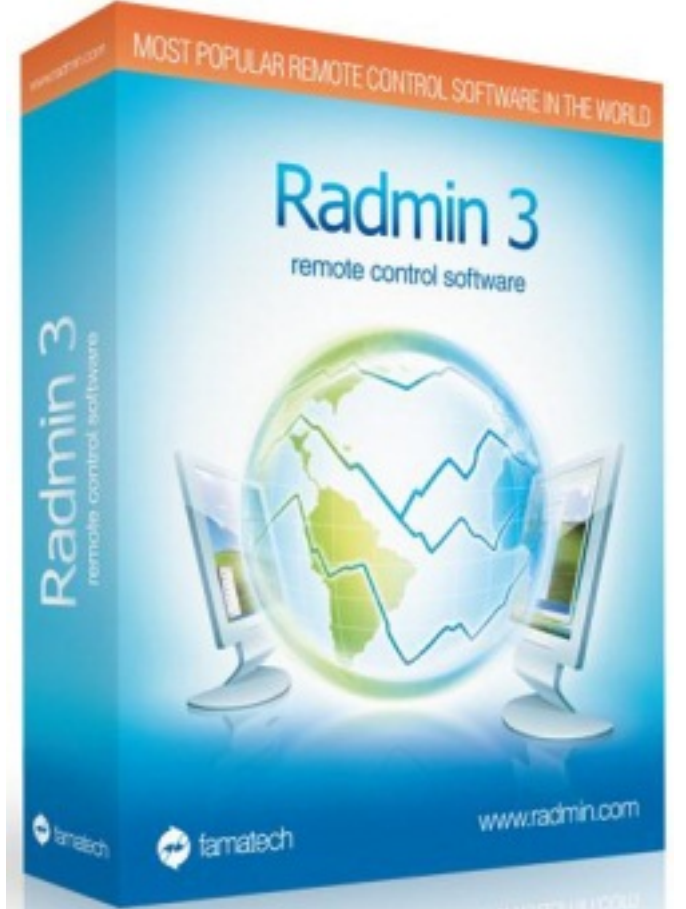

Radmin utilise le céIÃ<sup>®</sup>bre protocole TCP/IP, le protocole le plus répandu dans le domaine des réseaux locaux (LAN et WAN) et sur Internet. Autrement dit, vous pouvez accéder à votre PC Ã distance depuis nâ[]]importe quel endroit au monde. Radmin est installé sur des milliers de PC dâ]]entreprise dans le monde.

# Voici les étapes à suivre pour établir une connexion Radmin :

**TéIéchargez Radmin Server 3.x** via le lien Radmin server et installez-le sur lâ∏ordinateur à distance. Lâ∏ordinateur distant est lâ∏ordinateur auquel vous souhaitez accéder via Radmin.

 $T\tilde{A}$ <sup>©</sup> $I\tilde{A}$ <sup>©</sup>C chargez Radmin Viewer 3.x via le lien Radmin viewer et installez-le sur lâ $\Box$ <sup>O</sup>ordinateur local. Lâ $\Box$ <sup>O</sup>ordinateur local est lâ $\Box$ <sup>O</sup>ordinateur  $\tilde{A}$  partir duquel vous souhaitez vous connecter  $\tilde{A}$  lâ $\Box$ <sup>O</sup>ordinateur  $\tilde{A}$  distance.

Sur lâ ordinateur à distance cliquez droit sur lâ syst ñ me, puis cliquez sur Â varam Â "tres du serveur Radmin ».

Cliquez sur «Autorisations», vérifiez que la sécurité Radmin est activée puis cliquez sur le bouton «Autorisations» correspondant.

Cliquez sur «Ajouter utilisateur», choisissez le nom et le mot de passe dâ sur OK. Quittez ensuite les paramÃ<sup>¨</sup>tres Radmin Server. Puis cochez tous les types de connexions dont lâ utilisateur sélectionné doit disposer.

# Les paramÃ<sup>"</sup>tres de Radmin Server sont désormais configurés.

Le port  $\tilde{A}$  utiliser est le port 4899. Il sâ $\square$ agit dâ $\square$ un port par d $\tilde{A}$ cfaut que vous pouvez modifier, le cas  $\tilde{A}$ ch $\tilde{A}$ cant, dans Param $\tilde{A}$ rtres Radmin Server -> Options.

Si lâ Cordinateur à distance distant est situ Â Cordinateur A distance distant est situ Â Cordinateur A distance distant est situ Â Cordinateur A distance distant est situ Â Cordinateur A distance distant est situ Â Cordinateur A distance distant est situ Â Cordinateur A distance distant est situ Â Cordinateur A distance distant est situ Â Cordinateur A distance distant est situ Â Cordinateur A distance distant est situ Â Cordinateur A distance distant est situ Â Cordinateur A distance distant est situ Â Cordinateur A distance distant est situ A Cordinateur A distant est situ A distant est situ A distant est situ A distant est situ distant est situ distant est

Si le PC distant est situé dans un réseau local différent ou derriÃ<sup>¨</sup>re un routeur, veuillez télécharger Hamachi via le lien Hamachi. Installez Hamachi sur votre PC local et lâ∏ordinateur à distance. Exécutez Hamachi en cliquant sur le bouton « Power On » (Marche) situé dans la partie inférieure gauche de la fenêtre Hamachi.

Une adresse IP virtuelle apparaît dans la partie supérieure de la fenêtre Hamachi. Cette adresse IP servira à la connexion avec Radmin. Cliquez ensuite sur le bouton « Create or Join Networks » (Créer ou Accéder à des réseaux) situé dans la partie inférieure droite de la fenêtre Hamachi et choisissez « Create a new Network » (Créer un nouveau réseau).

Choisissez le nom et le mot de passe de votre réseau virtuel. Sur l'ordinateur à distance cliquez alors sur le bouton « Create or Join Networks » et choisissez « Join an existing Network » (Accéder à un réseau existant), puis saisissez le nom et le mot de passe de votre réseau pour y accéder. Ceci fait, vous constaterez que vous obtenez deux adresses IP, voire plus, lorsque vous pointez le curseur de votre souris sur lâ<u>l</u><u>l</u>icône Radmin Server de la barre de tâches. Votre réseau virtuel est désormais configuré.

De même, si vous souhaitez accéder à distance à une station de travail située derriÃ<sup>¨</sup>re un réseau local avec configuration PAS de logiciel tiers sur chaque PC, ou si vous souhaitez accéder A distance depuis votre réseau local A des stations de travail situées dans un réseau local différent, vous pouvez utiliser lâ∏option de redirection de port.

Puis, consultez la page Guide de la redirection de port pour Radmin, trouvez votre modÃ<sup>¨</sup>le de routeur et suivez les instructions de la page.

Toujours sur lâ ordinateur à distance, vérifiez que le pare-feu Windows intégré ne bloque pas la connexion Radmin. Ouvrez Démarrer -> Panneau de configuration -> Pare-feu Windows, sélectionnez lâ onglet Exceptions et ajoutez-y le port 4899 correspondant à Radmin. Si vous **Sur lâ ordinateur local**, ouvrez Radmin Viewer et cliquez sur lâ **option** « Connexion -> Nouvelle connexion » du menu principal.

Saisissez lâ adresse IP de lâ ordinateur à distance dans le champ « Adresse IP ou nom DNS ». (Vous devez saisir une adresse IP Hamachi si vous vous connectez via Internet, voir lâ  $\tilde{A}$ 5). Saisissez un nom pour dÃ crire la connexion et cliquez sur OK.

# Radmin<sup>®</sup>

Pour vous connecter à lâ local distance en mode de contrÃ'le intégral, cliquez droit sur la connexion récemment créée, puis sur lâ loption « ContrÃ'le intégral » du menu contextuel.

### Autres caractéristiques :

Compatibilité avec les sessions à utilisateurs multiples de Windows Vista et Windows XP.

Radmin Viewer est compatible avec Wine (commande à distance sur machines sous Linux).

Interface utilisateur et aide intégrée multilingues.

Radmin utilise une technologie dite de « Video Hook Driver » (DirectScreenTransferâ□¢).

Compatible avec différents modes de couleurs (1, 2, 4, 8, 16, 24 bits).

Mode de connexion Telnet.

Mode de connexion Shutdown.

Compatible avec les modes haute  $r\tilde{A}$  solution jusquâ $\Pi \tilde{A}$  2048 $\tilde{N} \Omega$ 2048 pixels.

Fonctionnement uniquement en tant que service sous Windows 7/Vista/XP/2000/NT.

Annuaire illimité de connexions Radmin.

Recherche de serveurs exécutant Radmin.

Compatible avec Radmin Server 2.x

Fonction dâ agrandissement Remote Screen Smooth scaling. Traitement spécial des touches clavier.

Compatible roulette de souris.

Affichage dâ  $\square$ Ã  $\$ cran int Â  $\$ gral lorsque la taille de lâ  $\square$ Ã  $\$ cran distant est inf Â  $\$ rieure Â celle de lâ  $\square$ Â  $\$ cran distant est inf Â  $\$ rieure Â celle de lâ  $\square$ Â  $\$ cran distant est inf Â  $\$ rieure Â celle de lâ  $\square$ Â  $\$ cran distant est inf Â  $\$ rieure Â celle de lâ  $\square$ Â  $\$ cran distant est inf A  $\$ cran distant est inf A  $\$ cran distant es

Radmin permet un accès sécurisé Ã lâ $\square$ aide de droits individuels.

 $M\tilde{A}$ <sup>©</sup>thode dâ<sub>□</sub>authentification  $\tilde{A}$  base dâ<sub>□</sub> $]\tilde{A}$ <sup>©</sup>change Diffie-Hellman avec cl $\tilde{A}$ <sup>©</sup> de 2048 bit.

Nom DNS et infos de nom dâ<u></u>utilisateur figurant dans le fichier journal.

### Jeu Radmin

Voici les 3 simples questions pour tenter de gagner 1 licence pour ce logiciel :

# 1 / Radmin est une solution pour?

- a) Accès à distance
- b) Sécurité ordinateur
- c) Gestion de projets

### 2 / Combien de modules comporte Radmin ?

- a) 1
- b) 2
- c) 3

# 3 / Ou doit-être installé Radmin Viewer ?

a) sur lânordinateur local que vous souhaitez utiliser pour accéder à lânordinateur distant

b) sur lâ∏ordinateur à distance auquel vous souhaitez accéder depuis le vôtre

# 4 / Vous avez aimé Radmin : Dites-le nous en 1 phrase

**NB**: Jeu ouvert à Tous, Laissez votre tiercé gagnant dans un commentaire, des licences de Radmin seront distribuées par tirage au sort. Les gagnants s'engagent à fournir un Nom, un Prénom et une adresse mail valide pour recevoir leur lot.